# How to create an eNVD

The electronic National Vendor Declaration (eNVD) system is the faster, easier way to complete livestock consignments – including the LPA NVD, MSA vendor declaration, national health declarations and NFAS forms.

Follow these steps to use the eNVD system and create your livestock consignment on your mobile device, tablet or desktop computer:

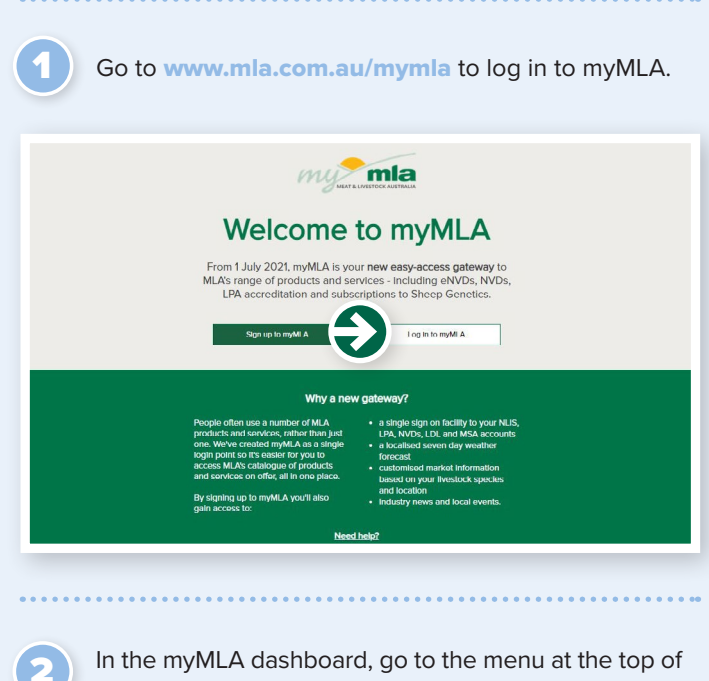

the page and select **'Linked accounts'**, then click **'LPA'** on the dropdown menu that appears to access your LPA account. If you don't have a myMLA account or don't have your LPA account linked to myMLA, follow the steps in the **'Linking your industry and integrity accounts'** flyer (included in your LPA accreditation pack) to sign up to myMLA and/or link your account.

| We    | Icome, Paul 8<br>• milione oro                                                                                                    | una<br>Mita<br>Unit mont accounts           | 0 Galatina<br>O Galatina                |
|-------|----------------------------------------------------------------------------------------------------|---------------------------------------------|-----------------------------------------|
|       |                                                                                                    |                                             |                                         |
| ۲     | LPA and eNVD outage: The LPA web<br>doe to planned maintenance.                                                                      | ote and official platform will be unavailab | so botwoer 5 Kipre (AGS7) on Peday 6 Au |
| MLA C | UN and eNVD adapts The UPA web<br>day to allowed maintenance.<br>Includes<br>on quarks to MLA's range of p<br>ty access. Name (help? | one and oNVE postern well be unavailate     | sis botwoer 5 10pm (HSST) on Fedar 6 Au |

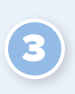

Once you have logged in to your LPA account, press the **'eNVD'** button on the menu at the top of the page to access the eNVD system.

| Ted meat custom                 |                                         | STAND BY WHAT YOU                                | SELL                                       | HON                   |                | ENVD                                   | ORDER BOOKS                             | LEARNING |      |
|---------------------------------|-----------------------------------------|--------------------------------------------------|--------------------------------------------|-----------------------|----------------|----------------------------------------|-----------------------------------------|----------|------|
| Your LPA Ac                     | creditation wa                          | as due for renewa                                | al on 1/01/2019                            |                       |                |                                        |                                         |          |      |
| You have been<br>accessing your | sent a number of<br>LPA account and I   | reminders to complete<br>NVDs. More Informat     | e your LPA reaccred<br>ion                 | litation. Complete    | the process no | w to continue                          |                                         | Complet  | te N |
| It's been as                    | while since you                         | u have updated v                                 | our details.                               |                       |                |                                        |                                         |          |      |
| Make sure to k                  | eep your details u                      | p to date so that we ca                          | en contact you when                        | we need to!           |                |                                        |                                         | Check my | det  |
| LPA has a n                     | ew look and fe                          | el!                                              |                                            |                       |                |                                        |                                         |          |      |
| The LPA websit                  | e has had a facelif<br>d keeping and NV | t! We hope you like th<br>D's. Check out the new | e new look that alig<br>vaccount page wher | this with Integrity S | ystems Compa   | ny, featuring ea:<br>is history and ne | sy access to learning<br>w self-service |          |      |
|                                 |                                         |                                                  |                                            |                       |                |                                        |                                         |          |      |

# Click 'create a new consignment'.

| Consignments Templates eDECs F | Help 🗹 Return to LPA |           |       | ISC Ltd (TESTMODE)          |
|--------------------------------|----------------------|-----------|-------|-----------------------------|
| onsignments                    |                      |           |       | Create new consignment      |
| ₹ Filter                       |                      |           |       | Enter your search text here |
| onsignment                     | Movement Date        | Livestock | Forms | Status                      |
| AMPLE CONSIGNMENT NAME ONE     | 30th Jun 2021        | Cattle    | NVD   | Completed Options V         |

Select 'create from scratch' to create a new consignment from scratch or, if you've created a template from a previous consignment that you would like to use, select the template from those listed in the 'Use an existing template' box.

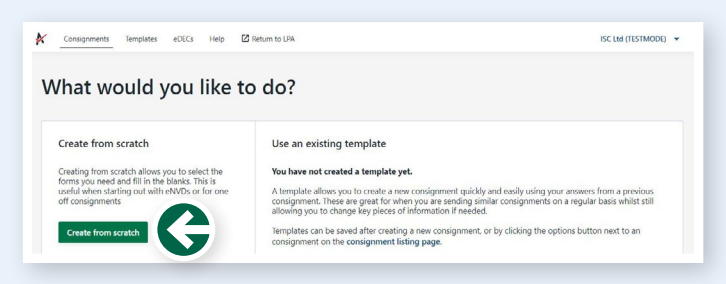

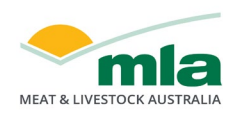

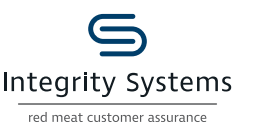

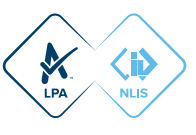

Enter movement information details for the livestock being consigned, including the:

- owner of the livestock
- location they are moving from
- · where they are being transported to (the destination)
- who they are being consigned to (the consignee)
- when they are being moved.

#### **INTEGRITY INSIGHT**

In some instances when transporting livestock, the consignee and the destination may be different. For example, when transporting livestock to be sold at a saleyard, the

consignee is the agent but the destination and destination PIC is the saleyard location. When the consignee and details are different, the full address for both must be completed and the destination PIC must be for the actual destination the livestock are being transported to.

|                                                                                                    | ISC Ltd (TESTN                      |
|----------------------------------------------------------------------------------------------------|-------------------------------------|
| Owner of livestock                                                                                                    |                                     |
| They are owned by Myself (ISC Ltd TESTMODE)                                                                                                    |                                     |
| Location they are moving from                                                                                                    |                                     |
| ISC Ltd (Myself)                                                                                                    |                                     |
| TESTMODE                                                                                                    |                                     |
| Edit datale                                                                                                    |                                     |
| Lait details                                                                                                    |                                     |
| Where are they being transported to                                                                                                    |                                     |
| Mr Producer                                                                                                    |                                     |
| 3ADXL005                                                                                                    |                                     |
| Example Super, Example Town, NSW, 1254                                                                                                    |                                     |
| curt details                                                                                                    |                                     |
| Who are they being consigned to                                                                                                    |                                     |
| Livestock are being consigned to the same location                                                                                                    |                                     |
| When are they being moved?                                                                                                    |                                     |
| 13/09/2021                                                                                                    |                                     |
| Time of Movement                                                                                                    |                                     |
| 0.00                                                                                                    |                                     |
|                                                                                                    |                                     |
|                                                                                                    |                                     |
| When all details have been completed,                                                                                                    | click <b>'next'</b> .               |
| When all details have been completed,                                                                                                    | click <b>'next'</b> .               |
| When all details have been completed, a                                                                                                    | click <b>'next'</b> .               |
| When all details have been completed, a                                                                                                    | click <b>'next'</b> .               |
| When all details have been completed, a<br>Ret to Consignment @ Territy Option of Primates app Save durit @ Save durit @ S                                                                                                    | Click <b>'next'.</b><br>scuareste   |
| When all details have been completed, a  Met to Consponent  Met to Consponent  Met to Con    | click <b>'next'</b> .<br>всилявти   |
| When all details have been completed, a More of lives ok They are used by Myself ISC Lid TESTMODE) Location they are moving from                                                                                                    | click <b>'next'</b> .<br>Beimintern |
| When all details have been completed, of<br>the to Consponent of Consponent C 10049000 Updated 9 minutes app<br>Several L Several L Several | click <b>'next'.</b>                |
| When all details have been completed,           Bit to Consignment         Text of Consignment C 100400000         Lydated 9 minutes age         Save duit         Save duit                                                                                                    | Click <b>'next'</b> .<br>scuartern  |
| When all details have been completed, a Marker of livestook They are rowing from State dayself They are rowing from State dayself They are rowing from State dayself The transmoting Total Marker (CHECK, QLD, 4520 Leadedown)                                                                                                    | click <b>'next'.</b><br>scuartista  |
| When all details have been completed, a  Ment to Component C 10000000 Update 9 minutes app Sere duit Sound 8 parts  Ment of livestock They are sounded by Myself 1/SC Lid TESTMODE Location they are moving from Lift 27 Manago Creek Court, CEDAR CREEK QLD, 4520 Lift cetaris                                                                                                    | click <b>'next'</b> .<br>scuartern  |
| When all details have been completed, a  when all details have been completed, a  set to Conjument of Consignment C 10049909 updated 9 minutes app Set updated 9 minutes app Set updated 9 minutes app      | click <b>'next'</b> .<br>всем глезъ |
| When all details have been completed, of         ack to Consignment:       Details have been completed, of         ack to Consignment:       Details have been completed, of         ack to Consignment:       Details have been completed, of         ack to Consignment:       Details have been completed, of         ack to Consignment:       Details have been completed, of         accounted by Myself (SCL Lid TESTMODE)       Details have been completed, of         Catch off by ene moving from       Details         Lid Myself)       TSTMODE         Lid Myself       Catcheding         Where are they being transported to       Mere are they being transported to         Markers       Details                                                                                                    | Click <b>'next'.</b><br>scuintst    |
| When all details have been completed, a  When all details have been completed, a  when all details have been completed a  when all details have been completed a  when all details have been complete a  when all details have been complete a  when all details have been complete a  when all details have been complete a  when all details have been complete a  when all details have been complete a  when all details have been complete a  when all details have been complete a  when all details have been complete a  when all details have been complete a  when all details have been complete a  when all details have been have been have been have been have been have been have been have been have been have been have been have been have been have been have been have been have been have been have been have been have been have been have been have be     | click <b>'next'.</b><br>scuurtest   |

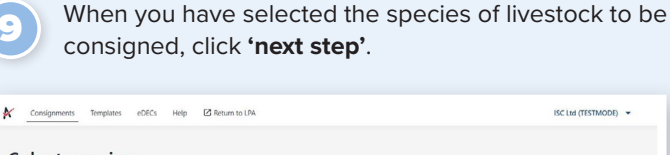

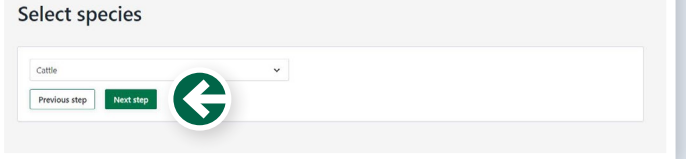

Now you can select the consignment forms you will require. A consignment will require at least an LPA NVD. Select the LPA NVD (or the EU LPA NVD if you are consigning EU-accredited cattle) and then tick the box next to any other forms you may require such as MSA, NFAS or health declarations forms.

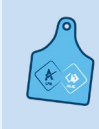

#### **INTEGRITY INSIGHT**

Forms will appear based on the accreditations you hold. If a form does not appear that should be there, you may need to check your accreditation for that particular program.

| Sele      | ct Forms                                                |  |  |
|-----------|---------------------------------------------------------|--|--|
|           |                                                         |  |  |
| Select ti | he NVD form you need                                    |  |  |
| • 💉       | NVD<br>National Vendor Declaration (Cattle) and Waybill |  |  |
| Select a  | ny additional forms if you need them                    |  |  |
|           | MSA<br>Meat Standards Australia                         |  |  |
|           | NCHD<br>Health Declaration                              |  |  |
| Previo    | ous step Next step                                      |  |  |

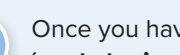

Once you have selected the forms you need, click 'next step'.

| Select the NVD fo    | orm you need                           |  |  |
|----------------------|----------------------------------------|--|--|
| K NVD     National W | endor Declaration (Cattle) and Waybill |  |  |
| Select any additio   | onal forms if you need them            |  |  |
| MSA Meat Star        | ndards Australia                       |  |  |
| NCHD                 |                                        |  |  |

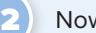

Now click 'add livestock description'.

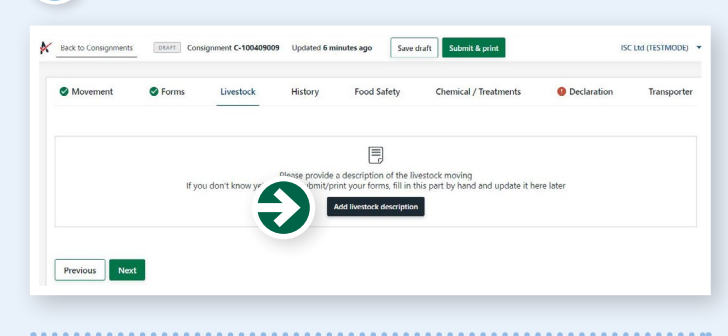

Click on the white box and select the species of livestock you will be moving from the drop-down menu that appears.

Who are they being consigned to

are being co When are they being moved? 13/09/2021

⊙ 30 ¥ AM ¥

🗹 Live

|              |                                                                    | eDECs Help     | Meturn to LPA  |                |
|--------------|--------------------------------------------------------------------|----------------|----------------|----------------|
| Select sp    | oecies                                                             |                |                |                |
|              |                                                                    |                |                |                |
| Cattle       |                                                                    |                |                | ~              |
| Bobby Calves |                                                                    |                |                |                |
| Cattle       |                                                                    |                |                |                |
| Goat         |                                                                    |                |                |                |
| Sheep/Lamb   |                                                                    |                |                |                |
|              | Select sp<br>Cattle<br>Bobby Calves<br>Catte<br>Goar<br>Sheep/Lamb | Select species | Select species | Select species |

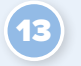

Fill out all the details of the livestock in the box that appears before pressing **'add'** to add a livestock description. You can add as many livestock descriptions as you like.

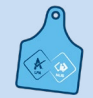

### **INTEGRITY INSIGHT**

You can sign your forms or draw your brand using your mouse or a finger if you're using a touch device.

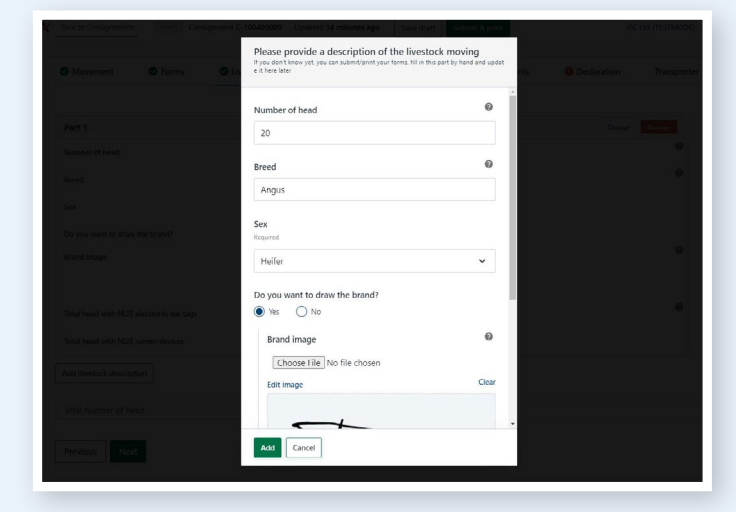

Once you have all the livestock descriptions completed for the consignment, click **'next'**.

| Movement SForms                          | Livestock  | History | Food Safety | Chemical / Treatments | Occlaration | Transp |
|------------------------------------------|------------|---------|-------------|-----------------------|-------------|--------|
| Part 1                                   |            |         |             |                       | Change      | Remove |
| Number of head                           | 20         |         |             |                       |             | 6      |
| Breed                                    | Angus      |         |             |                       |             | 6      |
| Sex                                      | Cow: F     |         |             |                       |             |        |
| Do you want to draw the brand?           | No         |         |             |                       |             |        |
| Brand description                        | Not answer | ed      |             |                       |             | 6      |
| Total head with NLIS electronic ear tags | 20         |         |             |                       |             | 6      |
| Total head with NLIS rumen devices       | 20         |         |             |                       |             |        |
| Add livestock description                |            |         |             |                       |             |        |
| Total number of head                     | 20         |         |             |                       |             |        |
| Total number of NLIS electronic ear tags | 20         |         |             |                       |             |        |
| Total number of NLIS rumen devices       | 20         |         |             |                       |             |        |

Complete the history, food safety and chemical treatments sections relevant to the consignment. These sections have the same questions as the paper version of the forms you've selected.

| Movement             | Forms            | Livestock             | History | Food Safety        | Chemical / Treatments | Declaration | Transporter |
|----------------------|------------------|-----------------------|---------|--------------------|-----------------------|-------------|-------------|
| Vere the livestock o | wined by the own | er since their birth? |         | $\mathbf{\hat{P}}$ |                       |             | 0           |
|                      |                  |                       |         |                    |                       |             |             |
| Previous Net         | ĸŧ               |                       |         |                    |                       |             |             |

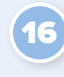

The declaration will appear for you to complete. You only need to sign once, and the signature is applied to all forms you've completed. When you sign the eNVD, you are declaring your livestock are meeting the LPA requirements. Fill in your details and click **'next'**.

| Movement Forms Livestock                                                                   | <ul> <li>History</li> </ul>                 | Second Safety                                       | Chemical / Treatments                                                | O Declaration                                    | Transport    |
|--------------------------------------------------------------------------------------------|---------------------------------------------|-----------------------------------------------------|----------------------------------------------------------------------|--------------------------------------------------|--------------|
| Full Name                                                                                  |                                             |                                                     |                                                                      |                                                  |              |
| Sample Name                                                                                |                                             |                                                     |                                                                      |                                                  |              |
| Address                                                                                    |                                             |                                                     |                                                                      |                                                  |              |
| 123 Sample Street                                                                          |                                             |                                                     |                                                                      |                                                  |              |
| Town / Suburb                                                                              |                                             |                                                     |                                                                      |                                                  |              |
| Sample Suburb                                                                              |                                             |                                                     |                                                                      |                                                  |              |
| State                                                                                      |                                             |                                                     |                                                                      |                                                  |              |
| QLD                                                                                        |                                             |                                                     |                                                                      |                                                  |              |
| Signature                                                                                  |                                             |                                                     |                                                                      |                                                  |              |
| Choose File No file chosen                                                                 |                                             |                                                     |                                                                      |                                                  |              |
| ign declaration                                                                            | Clear                                       |                                                     |                                                                      |                                                  |              |
| o6/09/2021      felephane number                                                           |                                             |                                                     |                                                                      |                                                  |              |
| 122466780                                                                                  |                                             |                                                     |                                                                      |                                                  |              |
| mail                                                                                       |                                             |                                                     |                                                                      |                                                  |              |
| lequired                                                                                   |                                             |                                                     |                                                                      |                                                  |              |
| example@gmail.com                                                                          |                                             |                                                     |                                                                      |                                                  |              |
| $\mathbb{Z}$ I have read, understood and agree to the terms of                             | the:                                        |                                                     |                                                                      |                                                  |              |
| NVD                                                                                        |                                             |                                                     |                                                                      |                                                  | View         |
|                                                                                            |                                             | E                                                   |                                                                      |                                                  |              |
| Details of other forms included in this consignment                                        | t are automatically ad be                   | ded in this field. Howey<br>added by clicking below | er, other documents accompanyin<br>r.                                | ig the livestock (e.g. tick                      | permits) can |
| Examples include health statements, permits, addit<br>t be labelled with the corresponding | ional description shee<br>consignment numbe | ts, the attachment page<br>r LPA NVD serial numbe   | s Attachment to the LPA NVD For<br>r and attached to each printed co | m. All additional docum<br>py of the consignment | entation mus |
|                                                                                            |                                             | Add statutory document                              |                                                                      |                                                  |              |
| Additional information                                                                     |                                             |                                                     |                                                                      |                                                  |              |
|                                                                                            |                                             |                                                     |                                                                      |                                                  |              |
|                                                                                            |                                             |                                                     |                                                                      |                                                  |              |
|                                                                                            |                                             |                                                     |                                                                      |                                                  |              |

The transporter should complete this next section, either on your mobile device or on a printed version. Once your transporter has completed the form, click **'save draft'**.

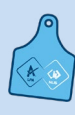

**INTEGRITY INSIGHT** If the transporter would like to complete a printed version of this form, press **'submit and print**' button instead.

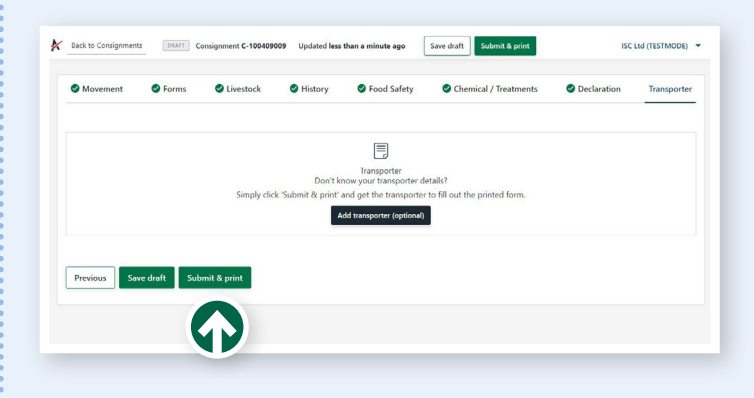

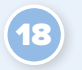

Consignments can be submitted at any point after the movement information. To submit your consignment, click **'submit'** at the top of the page.

**Note.** Submitting the consignment allows the eNVD to be printed and does not mean it will be provider to the receiver.

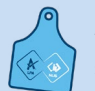

## INTEGRITY INSIGHT

The movement date, livestock description and transporter section can also be updated for 48 hours after the consignment is submitted, if required.

| Movement    | S Forms      | Livestock    | History          | Food Safety               | Cher                |             | Declaration | Transpor |
|-------------|--------------|--------------|------------------|---------------------------|---------------------|-------------|-------------|----------|
|             |              |              |                  |                           |                     |             |             |          |
|             |              |              |                  | Transmontor               |                     |             |             |          |
|             |              |              | Don't k          | now your transporter d    | letails?            |             |             |          |
|             |              | Simply click | 'Submit & print' | and get the transporte    | r to fill out the p | inted form. |             |          |
|             |              |              | A                | dd transporter (optional) |                     |             |             |          |
|             |              |              | -                |                           |                     |             |             |          |
|             |              |              |                  |                           |                     |             |             |          |
|             | _            |              |                  |                           |                     |             |             |          |
| Previous Se | we draft Sul | mit & print  |                  |                           |                     |             |             |          |
|             |              |              |                  |                           |                     |             |             |          |

After submitting a partially or fully completed consignment, you'll be taken to the consignment summary page. Click on **'print'** to preview and print all forms that are included in the consignment. Print three copies of the consignment – one for your records, one for the receiver and one for the transporter. If the consignment is partially completed, once printed all remaining information will need to be included at the point of transport.

#### INTEGRITY INSIGHT

If you're using a desktop computer, you can print at any time during the consignment. PDFs can be printed by selecting the 'print' icon within your browser page, or from within your browser's menu.

| onsignm                      | ent sumr     | nary  |                |                                                                                           |
|------------------------------|--------------|-------|----------------|-------------------------------------------------------------------------------------------|
|                              |              |       |                | _                                                                                         |
| C-100409009                  | DINITIED     |       | Update         | Print consignment                                                                         |
| Last updated less than a min | nute ago     |       |                | Remember to make 3 copies of this consignment                                             |
| Included forms               |              |       |                | Print                                                                                     |
| K NVD (40533522              | 0            |       |                | Is this a frequent movement?                                                              |
|                              |              |       |                | is this a requent movement?                                                               |
| Movement on 13               | 8th Sep 2021 |       |                | Create a template and save all the important<br>pieces of information you entered in this |
| Moving from                  | Moving       | to    | Transported by | consignment, saving you time.                                                             |
| ISC Ltd                      | Mr Prod      | lucer |                | Create template                                                                           |
| TESTMODE                     | SABALU       | 55    |                |                                                                                           |
| Livestock details            |              |       |                |                                                                                           |
| Angus                        | Heifer : F   | 20    |                |                                                                                           |
|                              |              |       |                |                                                                                           |

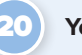

Your consignment is now complete.

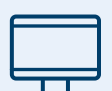

More information about the eNVD system is available on the ISC website at www.integritysystems.com.au/nvd.

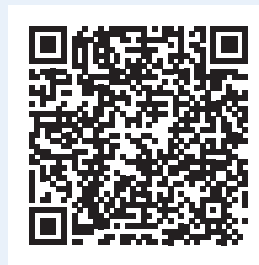

For more help to complete your eNVD, contact ISC Customer Service on 1800 683 111 or email envd@integritysystems.com.au.

# **NOTES:**

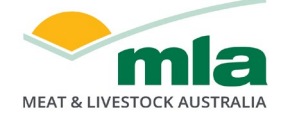

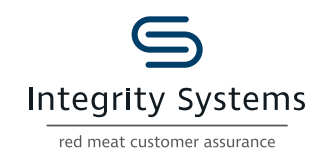

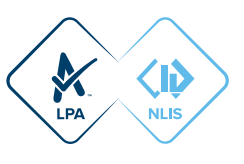